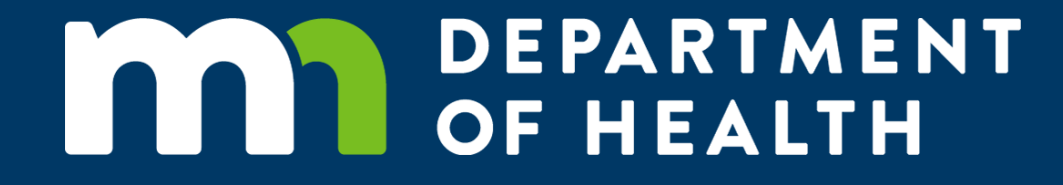

#### Well Management Request and Look-up Services Training

Kelly Medellin | Operations Management Analyst

# Request and Look-up Services

- We'll look at some of the changes to the Well Management, Online Services webpage, now called Request and Look-up Services
- Familiarize ourselves with what's on the Request and Look-up Services webpage
- Learn how to Request Blank Records and Request Notification Refunds

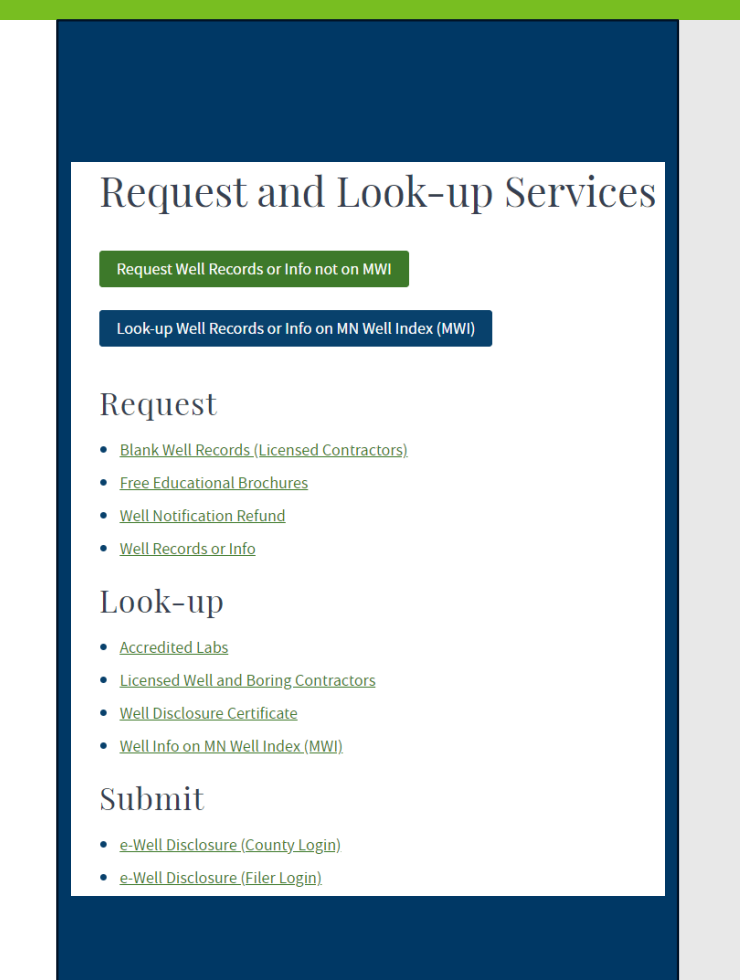

# Request and Look-up Services

- URL has not changed: <u>https://www.health.state.mn.us/communities/</u> <u>environment/water/wells/online.html</u>
- Webpage design has changed.
- The way you look-up or request some services has changed.

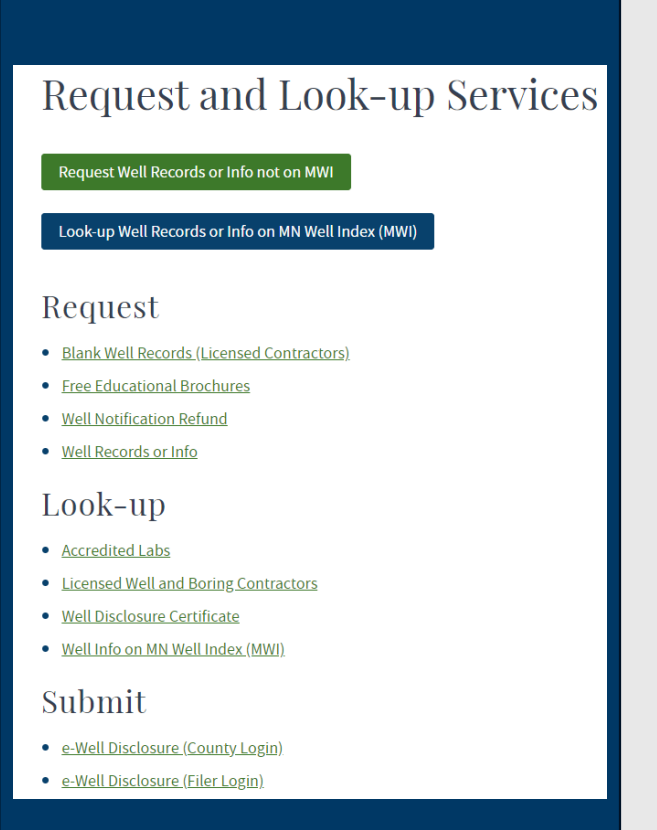

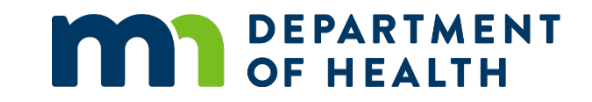

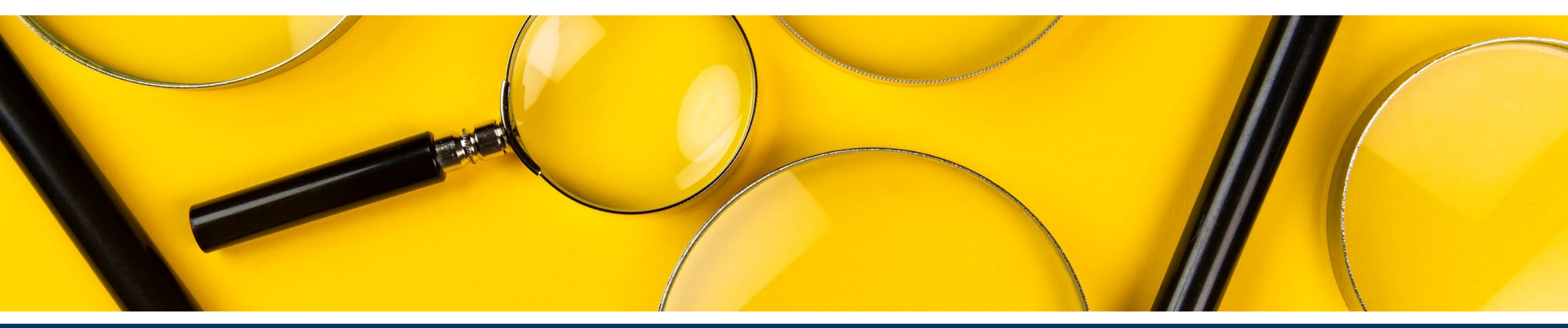

# Look-up Services

# Look-up Services

- These services have not changed.
- 1. Accredited Labs
- 2. Licensed Well and Boring Contractors
- 3. Well Disclosure Certificate
- 4. Well Info on MN Well Index (MWI)

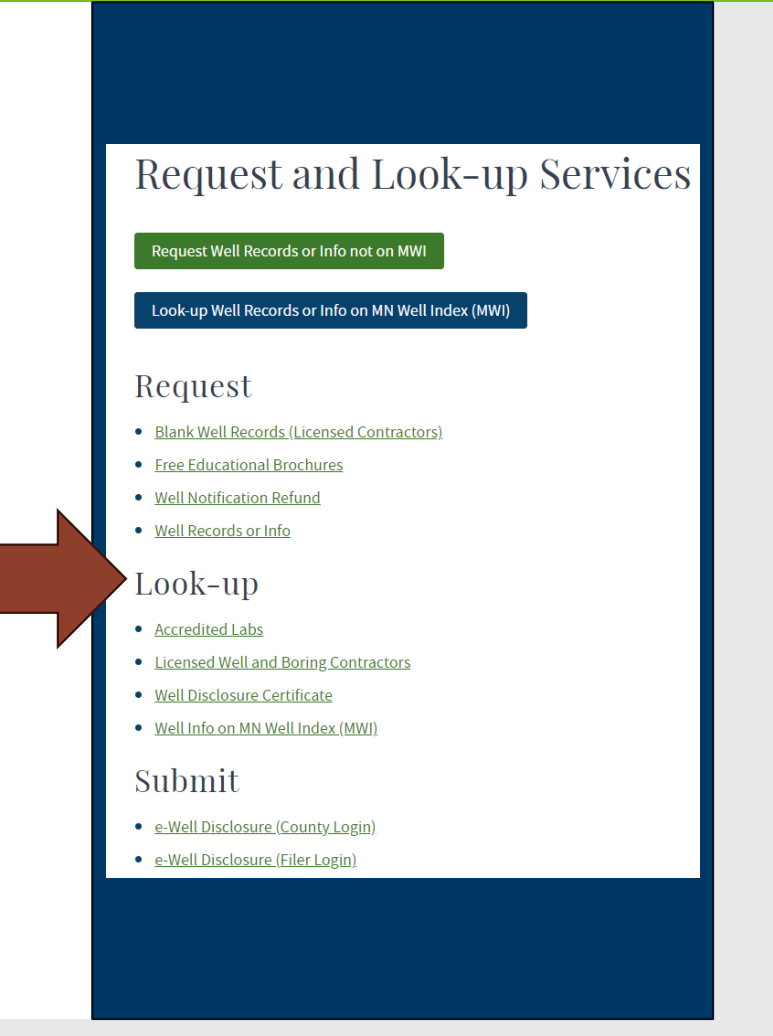

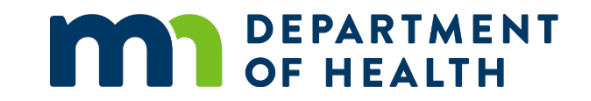

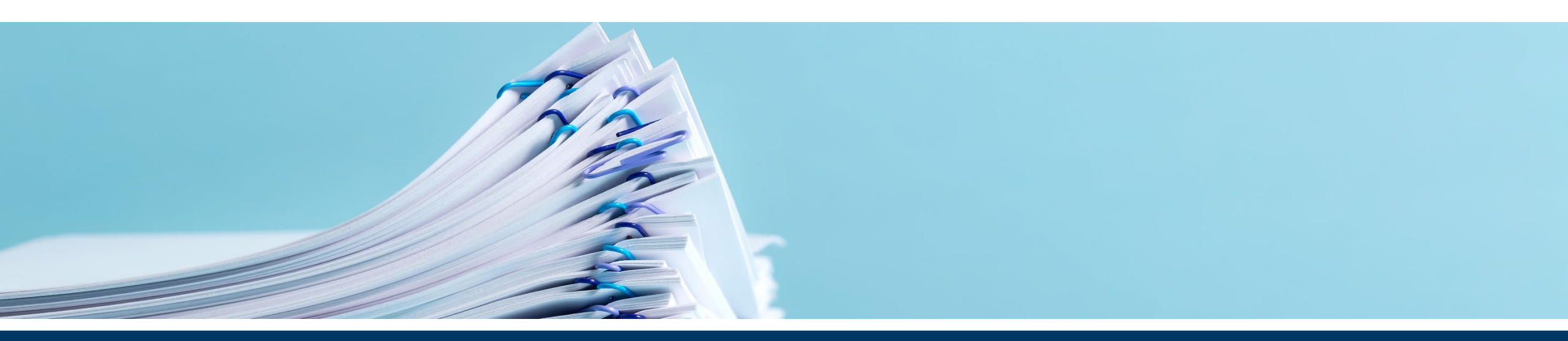

# **Request Services**

# Look-up Services

- Some of these services have changed.
- L. Blank Well Records (Licensed Contractors)
- 2. Free Educational Brochures
- 3. Well Notification Refund
- 4. Well Records or Info

| Request and Look-                                                                                                 | up Service |
|----------------------------------------------------------------------------------------------------|------------|
| Request Well Records or Info not on MWI                                                                           |            |
| Look-up Well Records or Info on MN Well Index (1                                                                  | AWI)       |
| Request                                                                                                    |            |
| Blank Well Records (Licensed Contractors) Free Educational Brochures                                              |            |
| Well Notification Refund Well Records or Info                                                                     |            |
| Look-up                                                                                                    |            |
| Accredited Labs Licensed Well and Boring Contractors Well Disclosure Certificate Well Info on MN Well Index (MWI) |            |
| Submit                                                                                                    |            |
| e-Well Disclosure (County Login) e-Well Disclosure (Filer Login)                                                  |            |

- Click on Blank Well Records (Licensed Contractors) under Request
- Do not send emails or call to request blank records
- Form URL: <u>https://survey.vovici.com/se/56206EE323077D1D</u>

| Request and I | Look-up Serv | rices |
|---------------|--------------|-------|
|---------------|--------------|-------|

Request Well Records or Info not on MWI

Look-up Well Records or Info on MN Well Index (MWI)

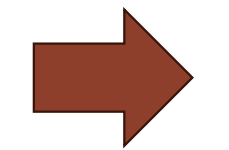

Blank Well Records (Licensed Contractors

Request

#### Enter required contact information

#### Order Blank Well Construction or Sealing Records (MN Licensed Well and Boring Contractors Only)

Minnesota Licensed Well and Boring Contractors may request blank Construction or Sealing records by completing this online form. Please contact the Well Management Section at health.wells@state.mn.us or 651-201-4600 for assistance completing this form.

This form can be translated to other languages on your internet browser. Please follow the instructions provided on the Online Requests and Look-up page (opens in a new window) if you need assistance changing this setting.

| * = Required            |              |  |
|-------------------------|--------------|--|
| Information*            |              |  |
| First name              |              |  |
| Last name               |              |  |
| Phone number            | Phone Number |  |
| Email                   | Email        |  |
| Licensed Company Number |              |  |
| Licensed Company Name   |              |  |

#### Enter Requested Record Type and Quantity

#### **Requested Records Type**

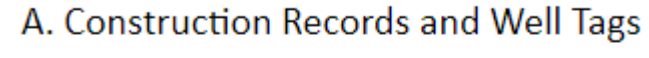

- 25 Records
- 50 Records
- 75 Records
- 100 Records

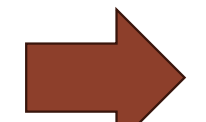

- B. Sealing Records
- 25 Records
- 50 Records
- 75 Records
- 100 Records

#### Enter Delivery address and click Submit Request

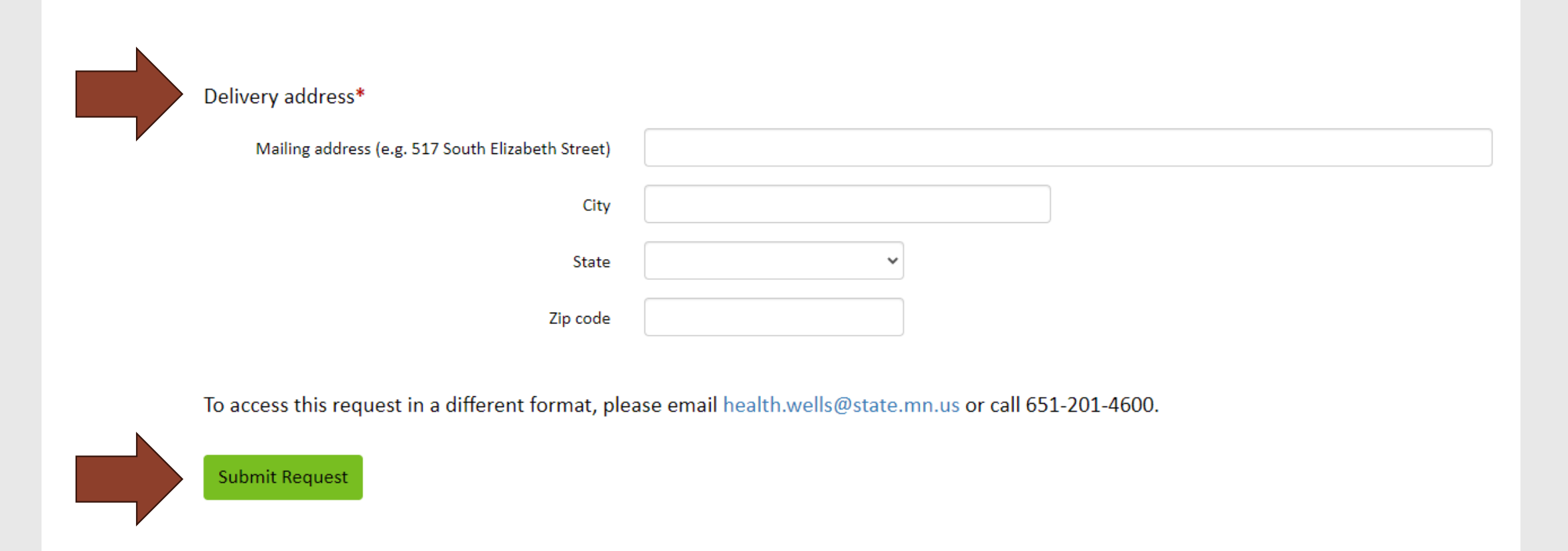

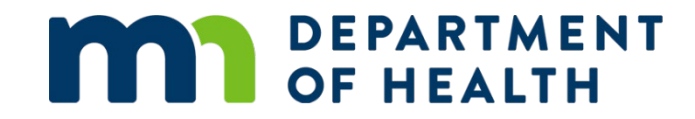

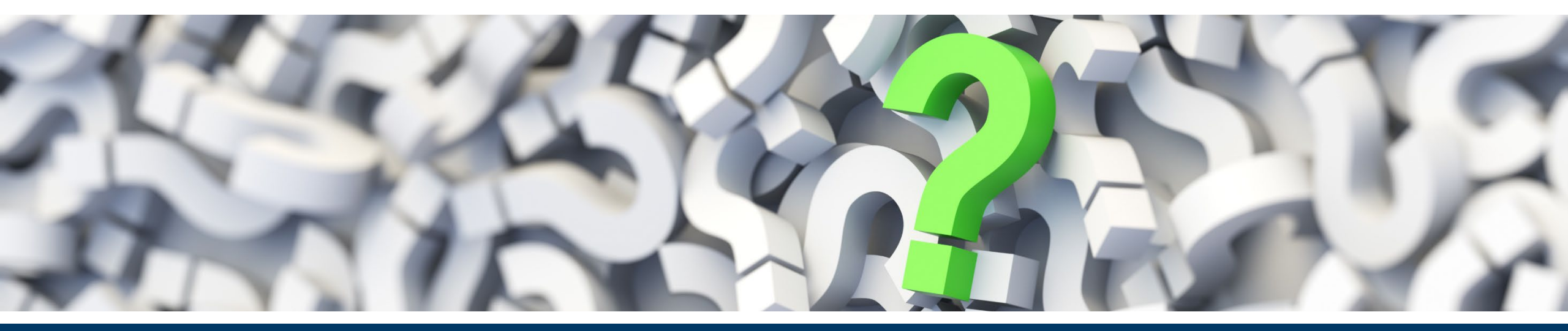

## Questions

- Do not send emails or call to request refunds
- Click on Well Notification Refund under Request
- Form URL: <u>https://survey.vovici.com/se/56206EE372DBC6EC</u>

Request and Look-up Services

Request Well Records or Info not on MWI

Look-up Well Records or Info on MN Well Index (MWI)

#### Request

- Blank Well Records (Licensed Contractors)
- <u>Free Educational Brochures</u>
- Well Notification Refund

#### Enter required contact information

#### **Refund Request**

Minnesota Statutes, chapter 103I and Minnesota Rules, chapter 4725 allows certain fee payments to be refunded under specific conditions. Please complete this online form to request a refund. If you need assistance completing this online form, please contact the Well Management Section at health.wells@state.mn.us or 651-201-4600.

This form can be translated to other languages on your internet browser. Please follow the instructions provided on the Online Requests and Look-up page (opens in a new window) if you need assistance changing this setting.

| * = Required            |  |  |  |  |
|-------------------------|--|--|--|--|
| 1. Contact Information* |  |  |  |  |
| First name              |  |  |  |  |
| Last name               |  |  |  |  |
| Business name           |  |  |  |  |
| Company license number  |  |  |  |  |
| Email                   |  |  |  |  |

Enter Unique Well Number or H Series Number, check Eligible Fee Type, and answer drilling question.

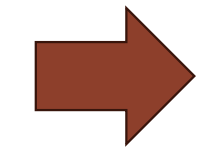

#### **Refund Eligibility**

2. Unique Well ID Number or H Series Number\* (Refunds for multiple notifications can be combined on a single request if they are eligible for refund, were paid by the same entity, and the same payment type. For example: 618200; 185555; H030041)

3. Select Eligible Fee Type\* (Select all that apply)

(Only eligible payment types are listed as authorized by Minnesota Rules, part 4725.1836 (opens in a new window). Please direct any eligibility questions to health.wells@state.mn.us and mention "refund" in the subject line.)

\$275 Water Supply Well Construction Notification fee paid within the last 18-months

S75 Water Supply Well Sealing Notification fee paid within the last 18-months

4. Has any drilling or sealing activities taken place?\*

Yes

🔵 No

To access this request in a different format, please email health.wells@state.mn.us or call 651-201-4600.

Submit Request

Enter original payment type and total refund requested.

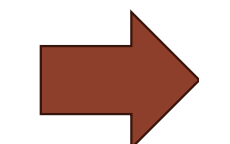

- 5. Original payment Type\* (Choose one)
- Check
- Credit card
- Other

#### 6. Total Refund Requested\*

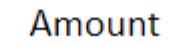

\$

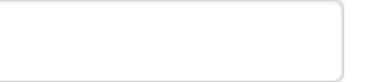

#### Enter payer company contact information.

| Payer Information                                     |             |
|-------------------------------------------------------|-------------|
| 7. Company Information*                               |             |
| Full Company Name as Filed on W-9<br>(Drillers, Inc.) |             |
| Company License Number                                |             |
| Company/Payer's mailing address                       |             |
| City                                                  |             |
| State                                                 | Minnesota ~ |
| Zip code                                              |             |

Enter additional information including reason for refund, well location and well owner name, and click on Submit Request.

| 9. Well Location*    |          |           |   |  |
|----------------------|----------|-----------|---|--|
| Well                 | address  |           |   |  |
|                      | City     |           |   |  |
|                      | State    | Minnesota | ~ |  |
| Z                    | Zip Code |           |   |  |
|                      |          |           |   |  |
| 10. Well Owner Name* |          |           |   |  |
| Fir                  | rst name |           |   |  |
| La                   | ist name |           |   |  |

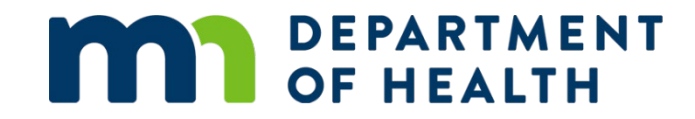

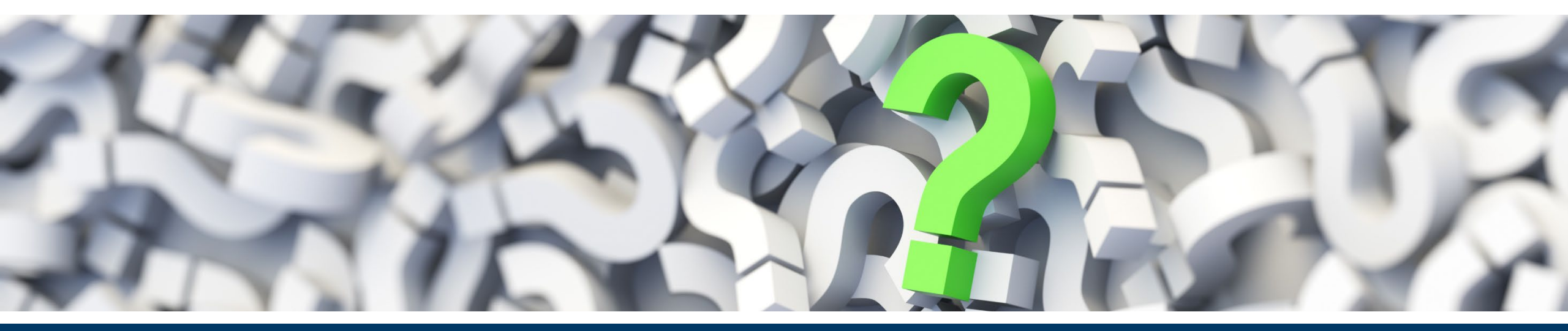

## Questions

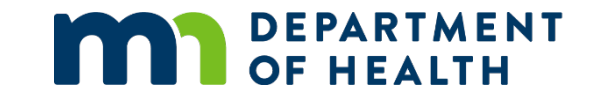

# Thank You!

#### **Kelly Medellin**

kelly.medellin@state.mn.us

651-201-4600